## Clear the Dashboard as a Sender

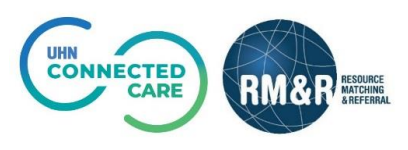

## Instructions

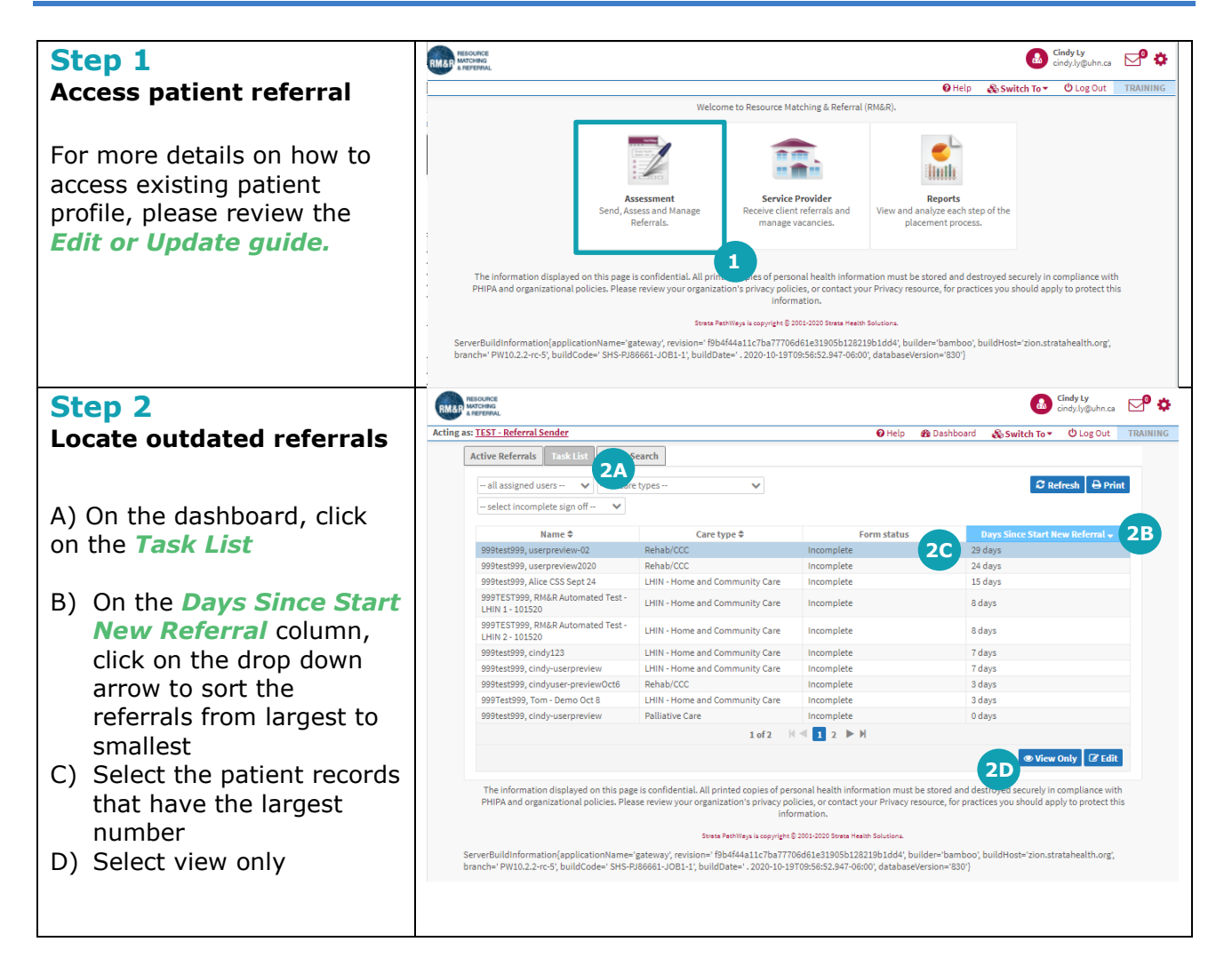

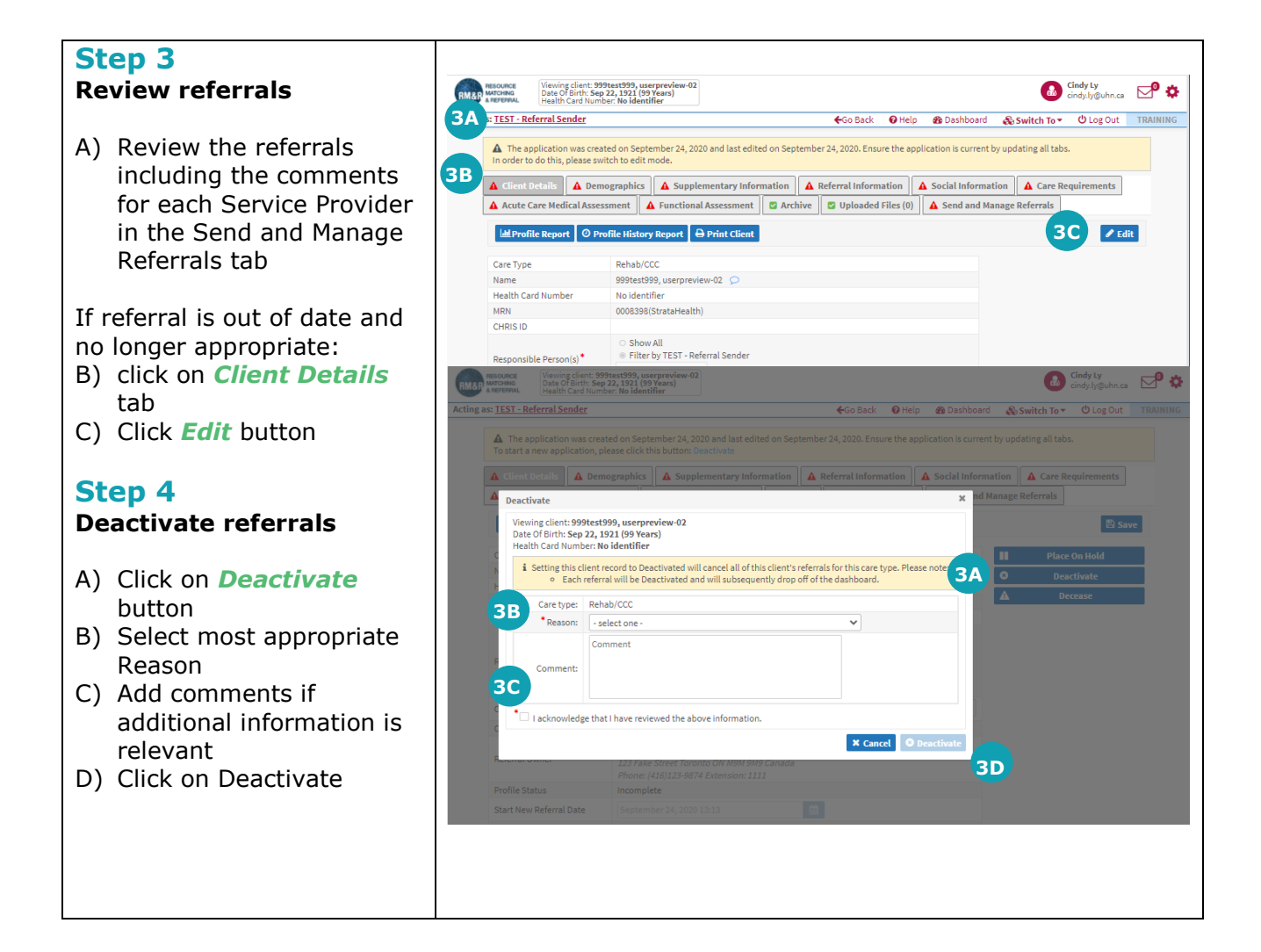